### SCUENCIA ACADE SCUENCIA ACADE SUBJECT SUBJECT

**PROCESO DE** 

E INICIO DE

2024

REINSCRIPCIÓN

**CUATRIMESTRE** 

**MAYO-AGOSTO** 

## UNIVERSIDAD TECNOLÓGICA DE NEZAHUALCÓYOTL

iRecuerda que el próximo 2 de mayo iniciamos el cuatrimestre!

## **<u>Técnico Superior Universitario</u>**

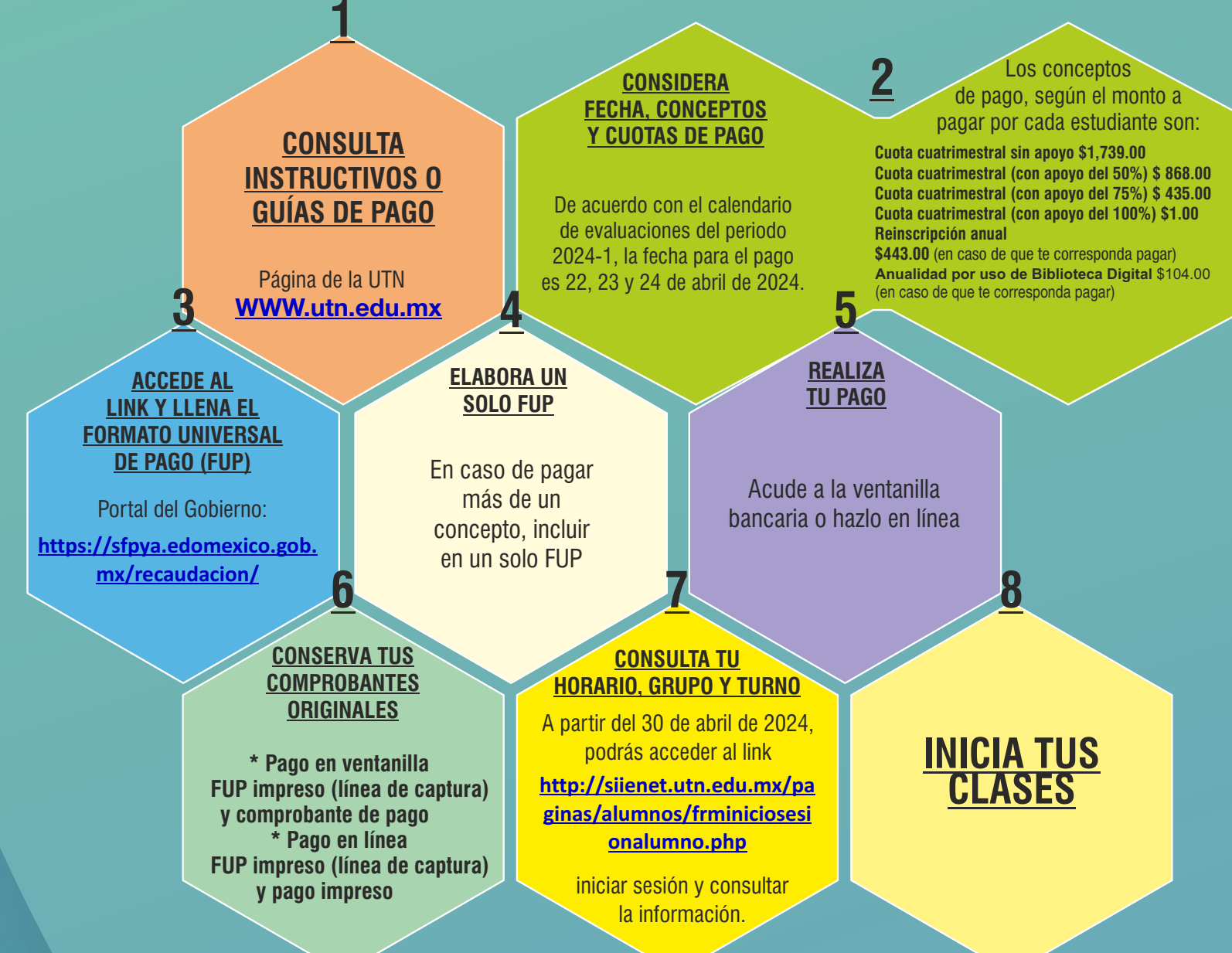

## Nivel Ingeniería-Licenciatura

CONSULTA INSTRUCTIVOS O GUÍAS DE PAGO Página de la UTN https://utn.edomex.gob.mx/

2. <u>CONSIDERA FECHA, CONCEPTOS</u> <u>Y CUOTAS DE PAGO (consulta en el SIIE-Net)</u> Las fechas para el pago es 22, 23 y 24 de abril de 2024.

Los conceptos de pago, según el monto a pagar por cada estudiante son:

Cuota cuatrimestral sin apoyo \$1,739.00 Cuota cuatrimestral Cuota cuatrimestral (con apoyo del 100%) \$1.00 Reinscripción anual \$443 00 (en caso de que te corresponda <u><u>Accede al link y llena el</u> <u>Formato Universal de Pago (FUP)</u></u>

Portal del Gobierno: https://sfpya.edomexico.gob.

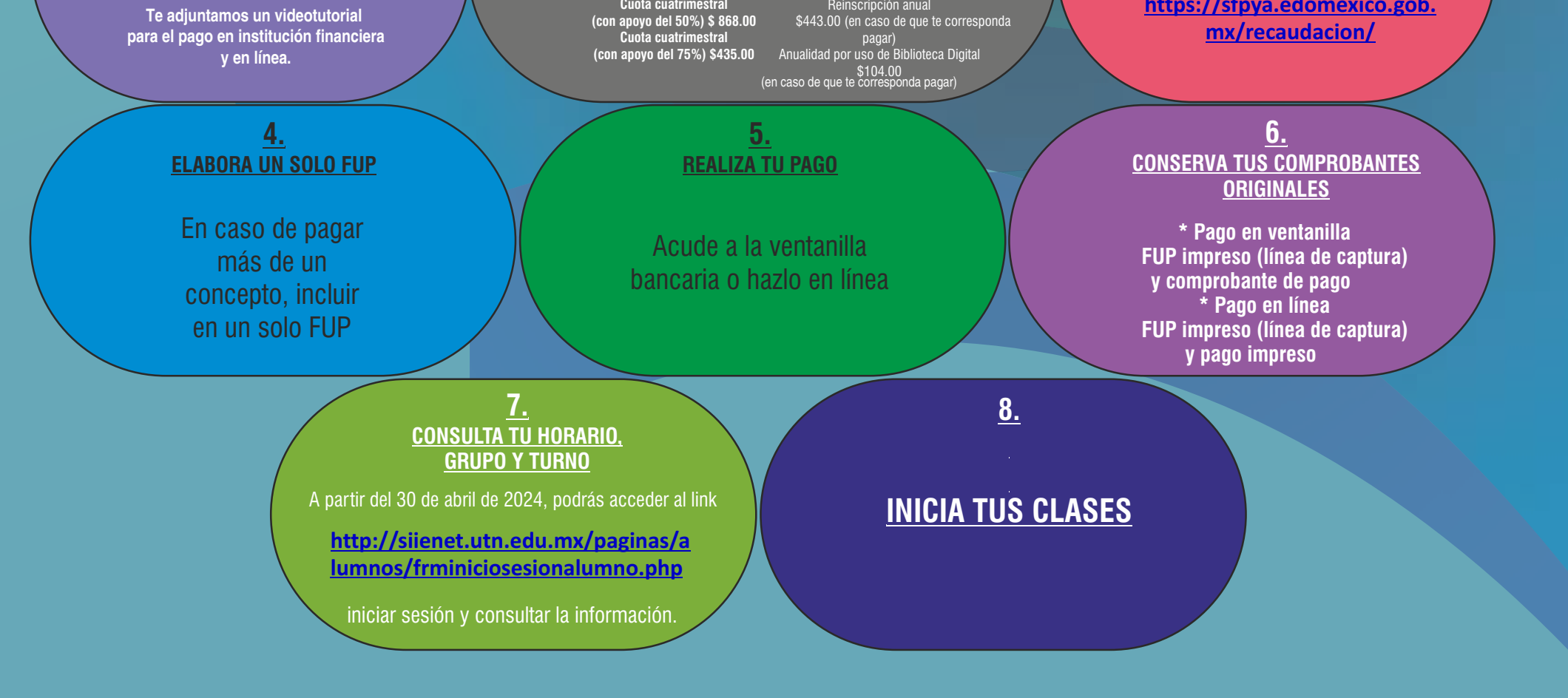

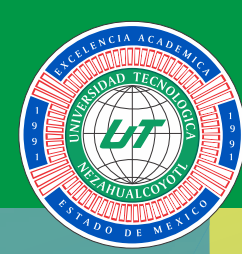

## **UNIVERSIDAD TECNOLÓGICA DE NEZAHUALCÓYOTL**

# **Nivel Técnico Superior Universitario**

PREGUNTAS FRECUENTES **PROCESO DE REINSCRIPCIÓN E INICIO DE CUATRIMESTRE** 2024-2

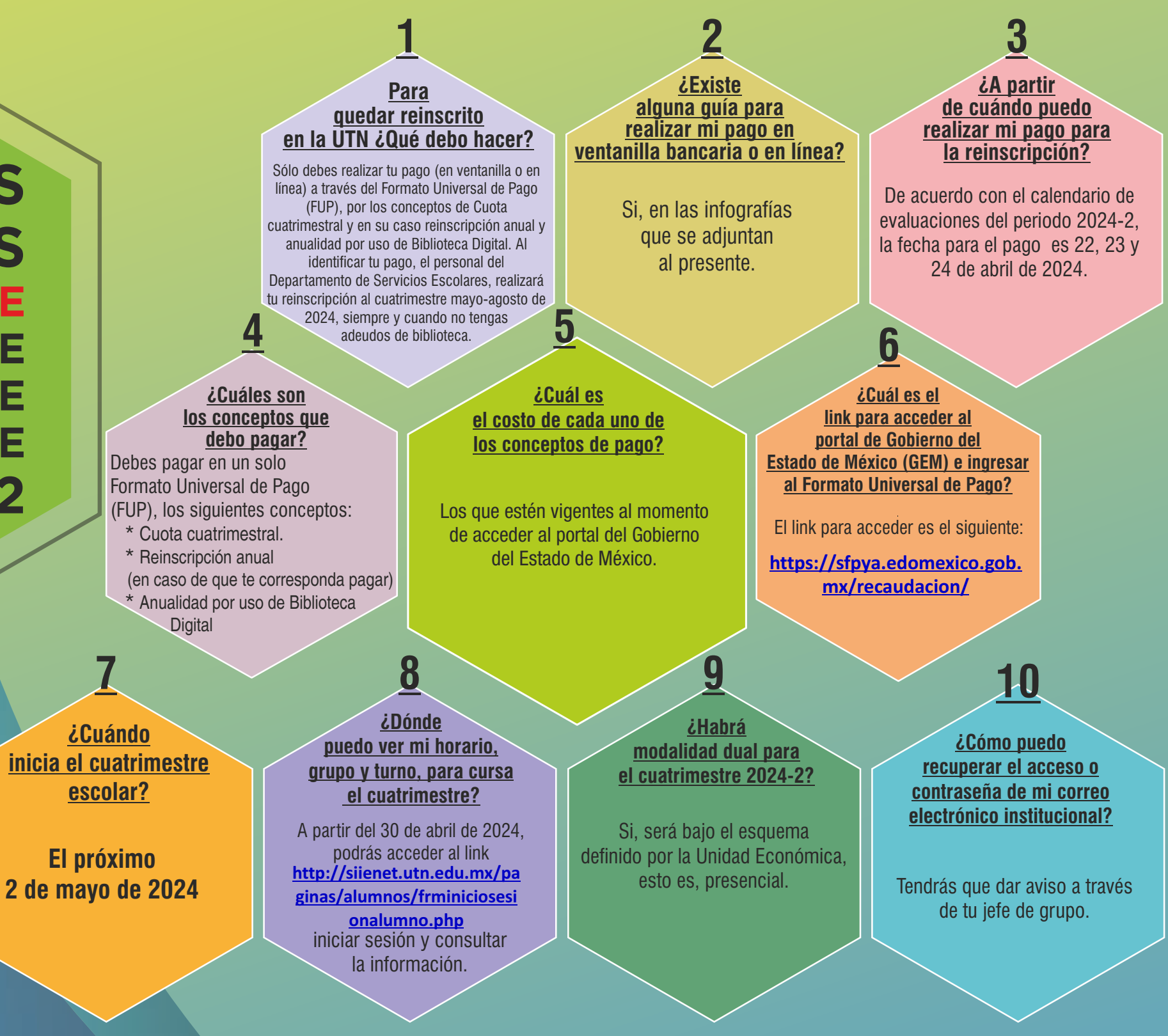

### Para quedar inscrito en la UTN ¿Qué debo hacer?

Sólo debes realizar tu pago (en ventanilla o en línea) a través del Formato Universal de Pago (FUP), por los conceptos de Cuota cuatrimestral y en su caso reinscripción anual y anualidad por uso de la biblioteca digital. Al identificar tu pago, el personal del Departamento de Servicios Escolares, realizará tu reinscripción al cuatrimestre mayo-agosto de 2024, siempre y cuando no tengas adeudos de biblioteca.

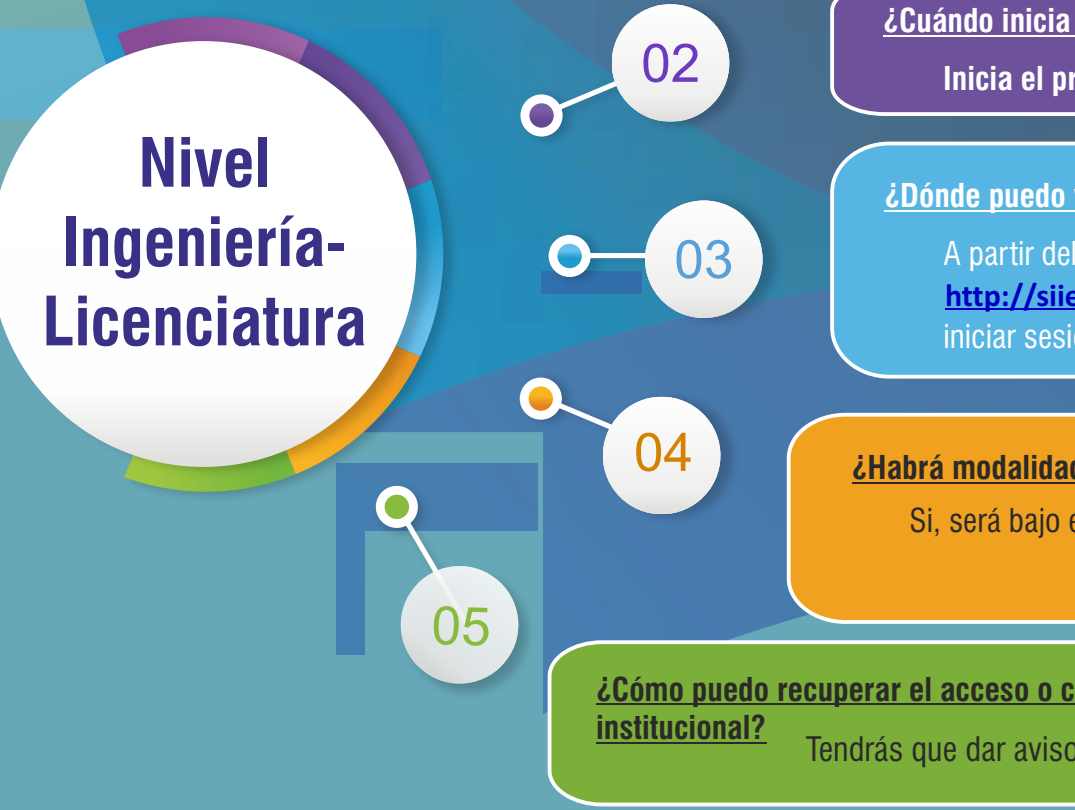

01

¿Cuándo inicia el cuatrimestre escolar?

Inicia el próximo 2 de mayo de 2024.

<u>¿Dónde puedo ver mi horario, grupo y turno, para cursar el cuatrimestre?</u>

A partir del 31 de agosto de 2023, podrás acceder al link http://siienet.utn.edu.mx/paginas/alumnos/frminiciosesionalumno.php iniciar sesión y consultar la información.

### ¿Habrá modalidad dual para el cuatrimestre 2024-2?

Si, será bajo el esquema definido por la Unidad Económica, esto es, presencial.

¿Cómo puedo recuperar el acceso o contraseña de mi correo electrónico Tendrás que dar aviso a través de tu jefe de grupo.

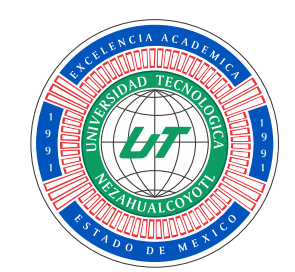

### UNIVERSIDAD TECNOLÓGICA DE NEZAHUALCÓYOTL

### GUÍA PARA EL PAGO A TRAVÉS DEL FORMATO UNIVERSAL DE PAGO (FUP) **PAGO EN VENTANILLA**

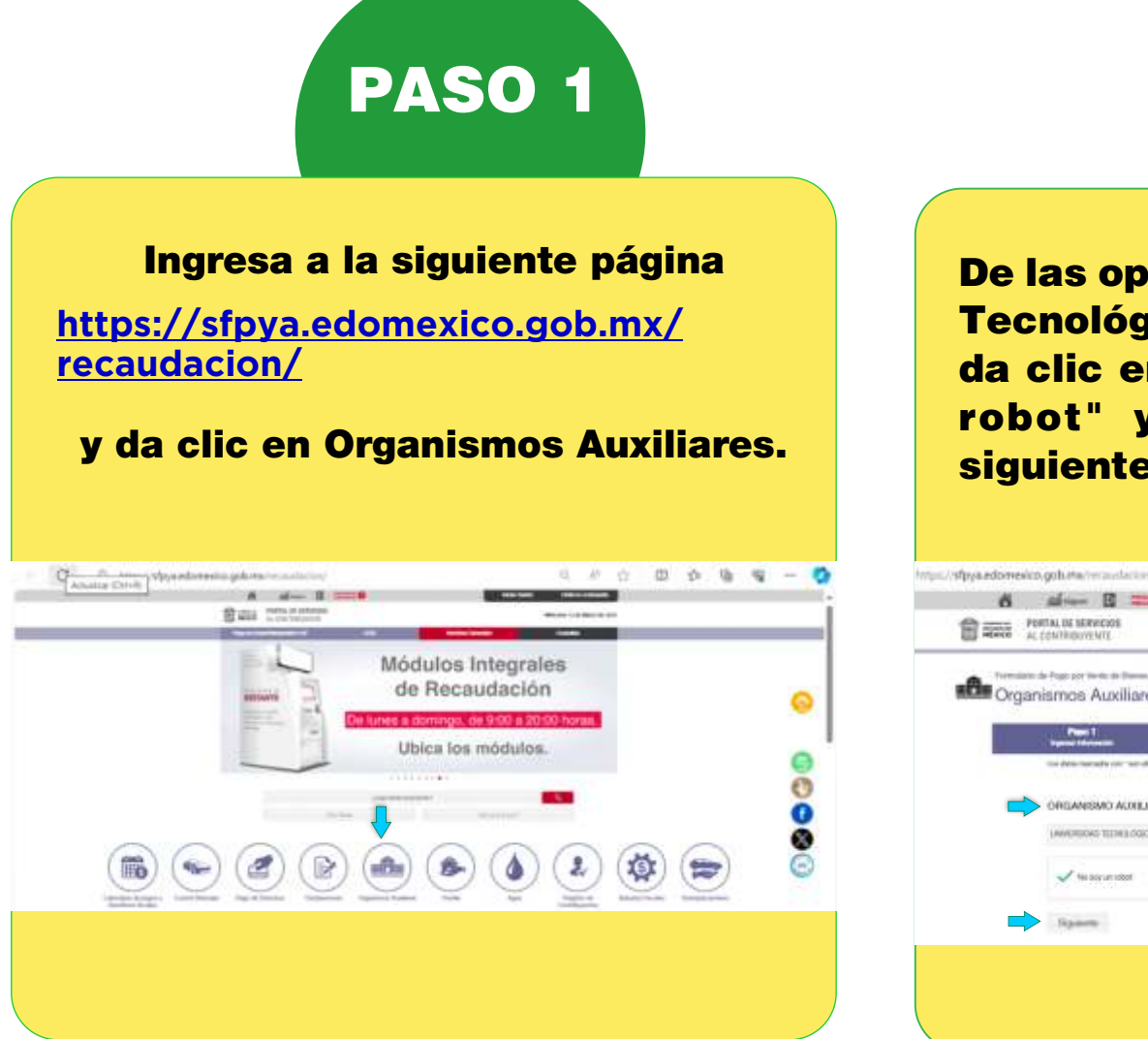

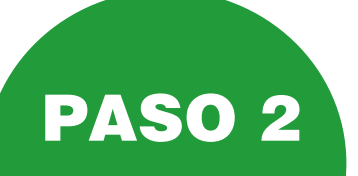

**De las opciones, elige "Universidad** Tecnológica de Nezahualcóyotl" y da clic en la casilla de "No soy un robot" y después en el botón siguiente.

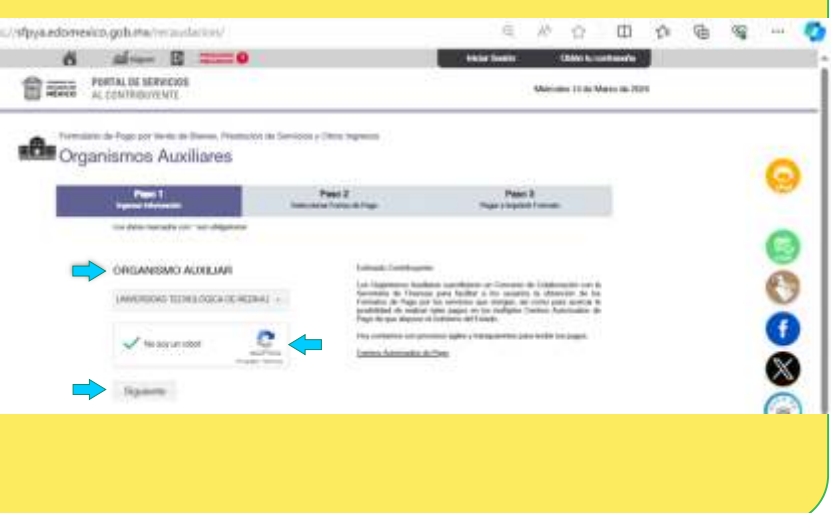

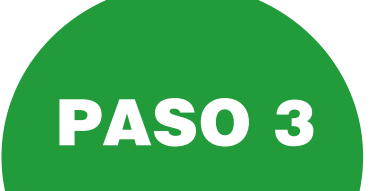

Llena correctamente los apartados de "Datos personales" y "Domicilio", recuerda que en el caso del campo de "Matrícula", si eres aspirante (Solo aplica para nivel TSU y posgrado), debes asentar tu folio de prerregistro y si ya eres alumno debes colocar tu matrícula.

\*Solo los campos de Denominación o razón social y Observaciones, no se llenan.

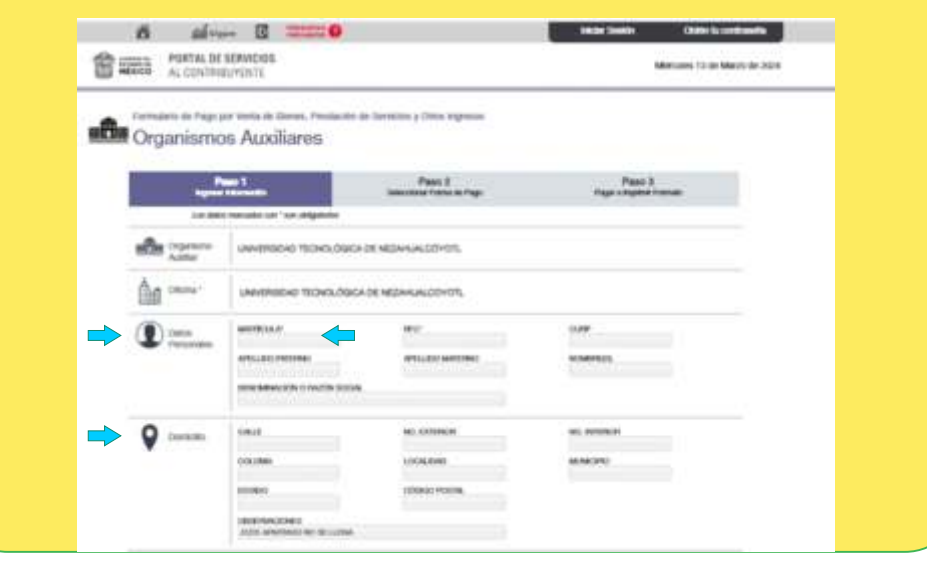

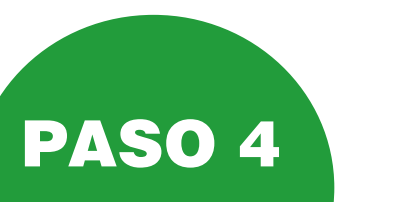

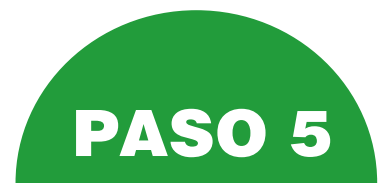

el formato

Pago en ventanilla

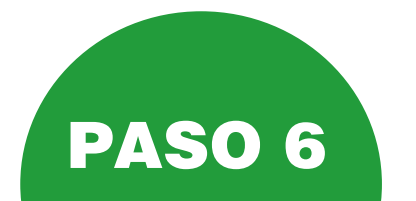

A continuación, llena el apartado de "Servicios" conforme a lo siguiente:

A) Si vas a realizar algún pago para nivel TSU e Ingeniería/Licenciatura, debes elegir "Servicios Escolares" y a continuación, el o los conceptos a pagar, la cantidad de servicios y clic en el botón agregar.

| Servicios | SERVICIOS ESCOLARES | 8 426 0        |
|-----------|---------------------|----------------|
|           | CONCEPTO            | TAREA CANTERAD |
|           | Renerpoin anual     | AGREGAR        |
|           |                     |                |

Si vas a realizar algún pago para nivel Posgrado, debes elegir "Maestría" y a continuación, el o los conceptos a pagar, la cantidad de servicios y clic en el botón agregar.

TIPO MAESTRIA

CONCEPTO

Servicios

S Opcianes

En ambos casos, una vez que concluyas, da clic en el botón siguiente.

Si todos tus datos son correctos, Selecciona en el apartado "Pago Imprime el FUP y acude a realizar tu en ventanilla" la liga para imprimir pago. MEXICO SECRETARÍA DE EDUCACIÓN FORMATO UNIVERSAL DE PAGO importante, imprima su formato para tener, el accorte documental comoleto del pago que realiz UNVERSIDAD TECNOLÓGICA DE NEZAHUALODYOTL FORMATO GRATUITO UNEA DE CAPTURA PARA PAGO EN VENTANILLI 13 do marzo do 2024 Freiho de améridan Facha fimita da pogo 1 de abril de 2024 970000 231028 565621 356730 235 POR FAVOR CAPITURE SIN ESPACIOS Total a pagar: \$835.00 DATOS DEL CONTRIBUYENTE SIN DATO X0000X XXXXX XXXXX XXXXX SIN OBSERVACIONES ON O RAZÓN SOCIAL DATOS DE LA CONTRIBUCIÓN CLAVE DESCRIPCIÓN CANTIDAD TARIFA O TASA SUBTOTA Custa Customethal - Con apoyo da 981738 \$ 835.0 \$ 600.00 TOTAL A PAGAR: \$ 635.00 ENGARLEN UNA SOLA EXHIBICIÓN PROCEN VENTIMELA CON LAS SEGUENTES INSTITUCIONES AUTOPEZICAS IMNOD APTECA ISANCO IN LINATO 1999 HANCHEE-BE STORE AVENUE TORESHIE IBINA CE YSNEHR CITERANAMET IR, exceder COMERCIAL CITY HERAD FEMALESCI PARTINIA 11. IDE NEISSAN 1000C 1997 2151 DARCONCETT INDEX\*0 SCOTIAGAAK 3/93 SCHRAMA. TRIM, GURGALAUNIA NULTICAN DANCGEDUREN KUNETAG THMEFERENCIA INTORNALCARIA Nexco Desline: HERC Novibre dal Terraficializato dal Estado de Módeo 3.488: 02118050000012111 te. Coksur Rwa de capitara a 27 digitos sin aspacitos E DOCEMENTO NO ES 11. COMPREMIMETE DE ENZO, SOLO ES VILLO CON LA CETTERCACIÓN O COMPREMIMENTE INDO EMITIDO POR LA INSTITUCIÓN DE CREDITO O ESSINELECIMENTOS MERCANTELES AUTORIZADOS. Per berr verligar qui la Nea de captara y el importe qui apanco en el competitarile de pago qui emite al contes autorado de pago parco o establicamiento mancarili, denorden con la interneción imposa an este kemuto unkertui de pago. interbayerile: La referenzes que su CPU lo posta descarga represento a la pagara web estrematica que manimazione (r. a tales de naueres Porta de Sarveixe al Corretagione, en al restate CPU, quebe 2014 y energidado papter la titula de naturato. AMENTO EN LOS AVECTOR ME Y 100 DEL CODICO FRANCEIRO DEL ESTADO DE MÉDICO Y LIMANERESTO DALO PROTEIRA DE DECHTVETENO QUE SON CENTOR LOS DALOS QUE SE MUESTRAN EN MENICEROLMANE ESTO DA. LA PRESENTE DE CLAVACIÓN Imprimir

### **ASPECTOS IMPORTANTES A CONSIDERAR**

· La fecha límite de pago que muestra el FUP, no es establecida por la UTN por lo que, deberás hacer caso omiso de la misma.

· Antes de imprimir el FUP, asegúrate que todos tus datos son correctos.

· Si pagas varios conceptos de pago, debes realizarlos en un solo FUP.

· Una vez impreso el FUP, deberás acudir a una de las instituciones autorizadas (SE SUGIERE REALIZARLO EN LAS PRINCIPALES SUCURSALES BANCARIAS)

· Debes conservar tus comprobantes originales y una copia, para las aclaraciones que pudieran surgir, recuerda que el FUP, solo es válido con la certificación o comprobante emitidos por la Institución autorizada.

· No se aceptarán pagos realizados a través del código QR del FUP, dado que estos no se visualizan por la UTN.

\$ 1000.0 I SAVIER CANTERD

AUREGAR

Cancelar

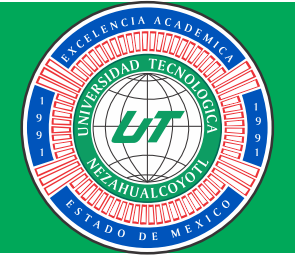

### UNIVERSIDAD TECNOLÓGICA DE NEZAHUALCÓYOTL

GUÍA PARA EL PAGO A TRAVÉS DEL FORMATO UNIVERSAL DE PAGO (FUP)

**PAGO EN LÍNEA** 

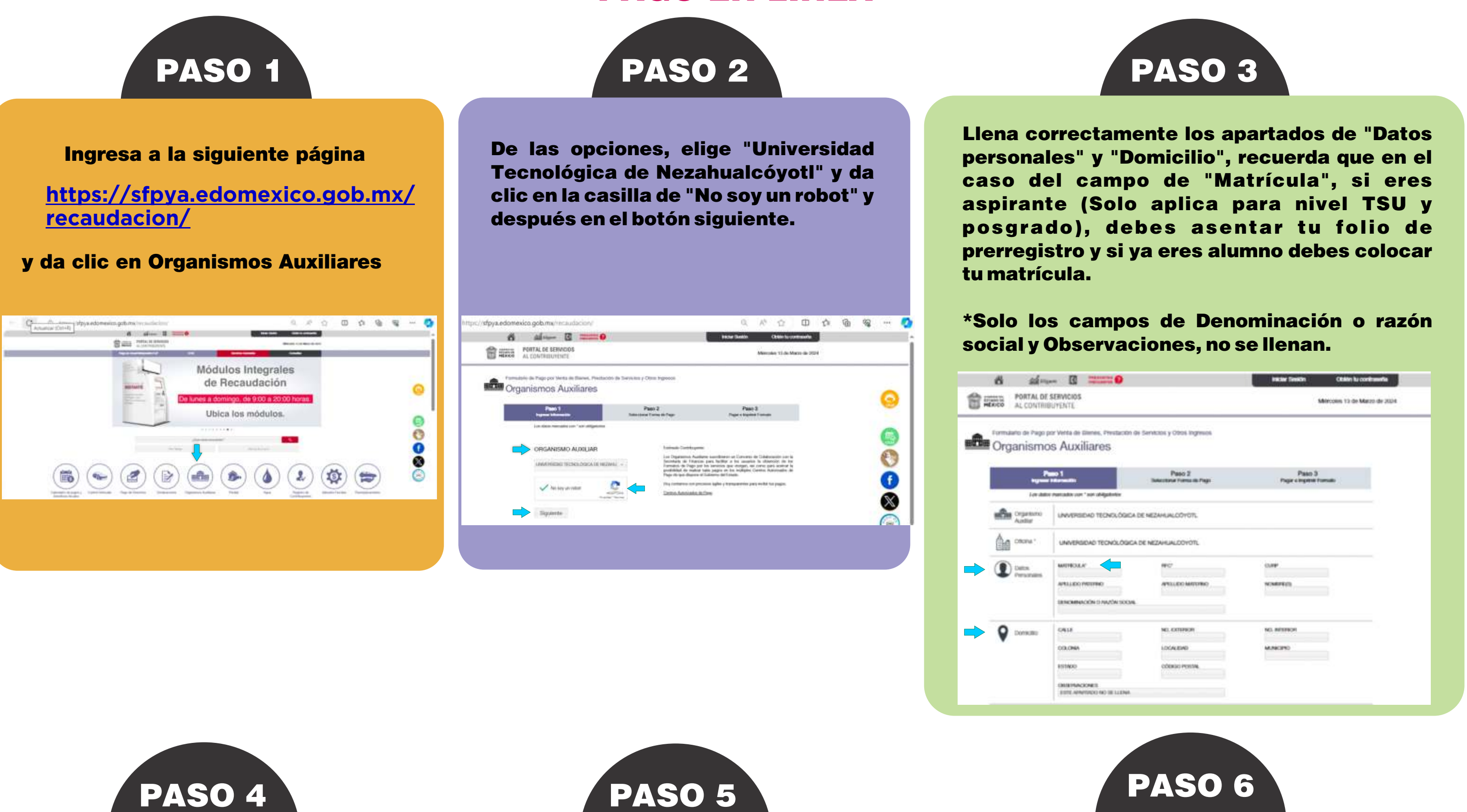

A continuación, llena el apartado de

Completa toda la información bancaria que

"Servicios" conforme a lo siguiente:

A) Si vas a realizar algún pago para nivel TSU e Ingeniería/Licenciatura, debes elegir "Servicios Escolares" y a continuación, el o los conceptos a pagar, la cantidad de servicios y clic en el botón agregar.

Servicios

SEMICIOS ESCOLARES

CONCEPTO

MAESTRA

CONCEPTO

B) Si vas a realizar algún pago para nivel Posgrado, debes elegir "Maestría" y a continuación, el o los conceptos a pagar, la cantidad de servicios y clic en el botón agregar.

| Орскина                              |                   |           | Cancelar    |             |
|--------------------------------------|-------------------|-----------|-------------|-------------|
| En ambos<br>concluyas,<br>siguiente. | casos,<br>da clic | una<br>en | vez<br>el b | que<br>otón |

En el apartado "Pago en línea", elige la forma de pago para realizar la transferencia, verifica que tus datos sean correctos y da clic en enviar.

| 140350 L                                                      |                                                           | 10000                                                |
|---------------------------------------------------------------|-----------------------------------------------------------|------------------------------------------------------|
| Paso 1<br>Ingresar información                                | Paso 2<br>Selectome Forma de Page                         | Page 3<br>Page e Imprime Formatio                    |
|                                                               |                                                           |                                                      |
| L financiera                                                  |                                                           |                                                      |
| BBVA                                                          |                                                           |                                                      |
| -                                                             |                                                           |                                                      |
| Datos dei<br>contribuyente                                    |                                                           |                                                      |
| NUMBER: X0000X X000X X000X                                    |                                                           |                                                      |
| IEIIVICIO. Gobierno del Estado de Mentos                      |                                                           |                                                      |
|                                                               |                                                           |                                                      |
| Monto Monto                                                   |                                                           |                                                      |
| \$426.00 (pultrockentox veintisels Peece M.N)                 |                                                           |                                                      |
| Artos                                                         |                                                           |                                                      |
| Arhacer clic en el botón "Envier" Utted estitará al portal de | NVA cualquer aclaración active la transacción melizada de | Gent comunicative a BRVA (50,56-24 17-99 a 6100) 172 |
| 99.<br>Agrodecemos la sterición a este mensaje                |                                                           |                                                      |
| S Opciones                                                    |                                                           |                                                      |
| ~                                                             |                                                           |                                                      |
|                                                               | Envine                                                    |                                                      |

se te solicita para hacer efectiva la transferencia e imprime y guarda el comprobante que se genera, para presentarlo en el trámite que estes realizando.

| SECRETARIA DE FINANZ                                                                                                    | AS                                                                |
|----------------------------------------------------------------------------------------------------|-------------------------------------------------------------------|
| COMPROBANTE DE                                                                                                    | PAGO EN LÍNEA                                                     |
| · FECHA DE EMISIÓN                                                                                                    | FECHA DE PAGO                                                     |
| 17/08/2022                                                                                                    | 17/08/2022                                                        |
| DATOS DE LA                                                                                                    | CONTRIBUCIÓN                                                      |
| LINEA:                                                                                                    | 970000231022554663050832209                                       |
| IMPORTE DE LA LÍNEA.                                                                                                    | \$2,136.00                                                        |
| FECHA DE VIGENCIA:                                                                                                    | 31/06/2022                                                        |
| DATOS DEL                                                                                                    | PAGO                                                              |
| MONTO DEL PAGO                                                                                                    | \$2,136.00                                                        |
| FECHA DEL PAGO                                                                                                    | 17/08/2022                                                        |
| INSTITUCIÓN DEL PAGO                                                                                                    | BBVA                                                              |
| NÚMERO DE AUTORIZACIÓN                                                                                                    | 0480602122000000000000565215                                      |
| MONTO P                                                                                                    | AGADO:                                                            |
| \$2,1                                                                                                    | 136.00                                                            |
| 9700002310225                                                                                                    | 54663050832269                                                    |
| * FECHA DE                                                                                                    | L TRÂMITE                                                         |
| 17/0                                                                                                    | 3/2022                                                            |
| CADENA                                                                                                    | DIGITAL                                                           |
| 9700002310225546630508322<br>492&04806021220000000000<br>2136<br>Enter: 12350402                                                                                                    | 99(&12259<br>35652158                                             |
| Total to contributive feature membra must all                                                                                                    | fatado de México langa más y mejores                              |
| the second second s |                                                                   |
| empeñas, cardos de salut, visa<br>Juntos construenos una antidad más l                                                                                                    | de comunicación y servicios<br>serte y con mayores sport-inidades |

### **ASPECTOS IMPORTANTES A CONSIDERAR**

- La fecha límite de pago que muestra el FUP, no es establecida por la UTN por lo que, deberás hacer caso omiso de la misma.
- Asegúrate que todos tus datos son correctos, para que el departamento de Servicios Escolares pueda proceder con el trámite que solicitas.
- Si pagas varios conceptos de pago, debes realizarlos en un solo FUP.

\$ 425.0 I TAREA CANTIDAD

AGREGAR

TARIFA

AGREELAR

- Debes conservar tus comprobantes originales y una copia, para las aclaraciones que pudieran surgir.
- No se aceptarán pagos realizados a través del código QR del FUP, dado que estos no se visualizan por la UTN.
- Si generaste tu línea de captura para pago en sucursal y deseas realizar el pago en línea, puedes ingresar nuevamente a la liga https://sfpya.edomexico.gob.mx/recaudacion/ y dar clic en pagos en línea/Reimpresión FUP y seguir del paso 5 en adelante.

| Top Pago de Derechos          | Puedes realizar el pago de los distintos servicios que proporciona el Gobierno del Estado de México, en<br>línea o a través de las distintas ventanillas de los Centros Autorizados de Pago, a fin de acudir a la |
|-------------------------------|----------------------------------------------------------------------------------------------------|
| 🂖 Pagos en Línea              | Dependencia con tu comprobante de pago y los demás requisitos que se establezcan para cada trámite.<br>Realiza tu pago en línea mediante transferencia sí eres cliente de banca electrónica; adicionalmente, s    |
| Requisitos Pago en Línea      | pagas la tenencia con derechos de control vehicular, podrás realizarlo con cargo a tu tarjeta Visa/Maste<br>Card, emitida por cualquier Institución Financiera o Tarjeta American Express.                        |
| - Contros Autorizados do Pago | Pago en Línea/Reimpresión FUP                                                                                                    |

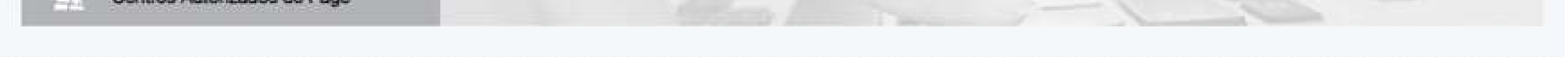